## 校務行政系統一新請假管理操作說明(二)

- 一、 瀏覽器: Chrome 或 Firefox
- 二、 登入校務行政系統→輸入「帳號」及「密碼」
- 三、 點【新】請假管理

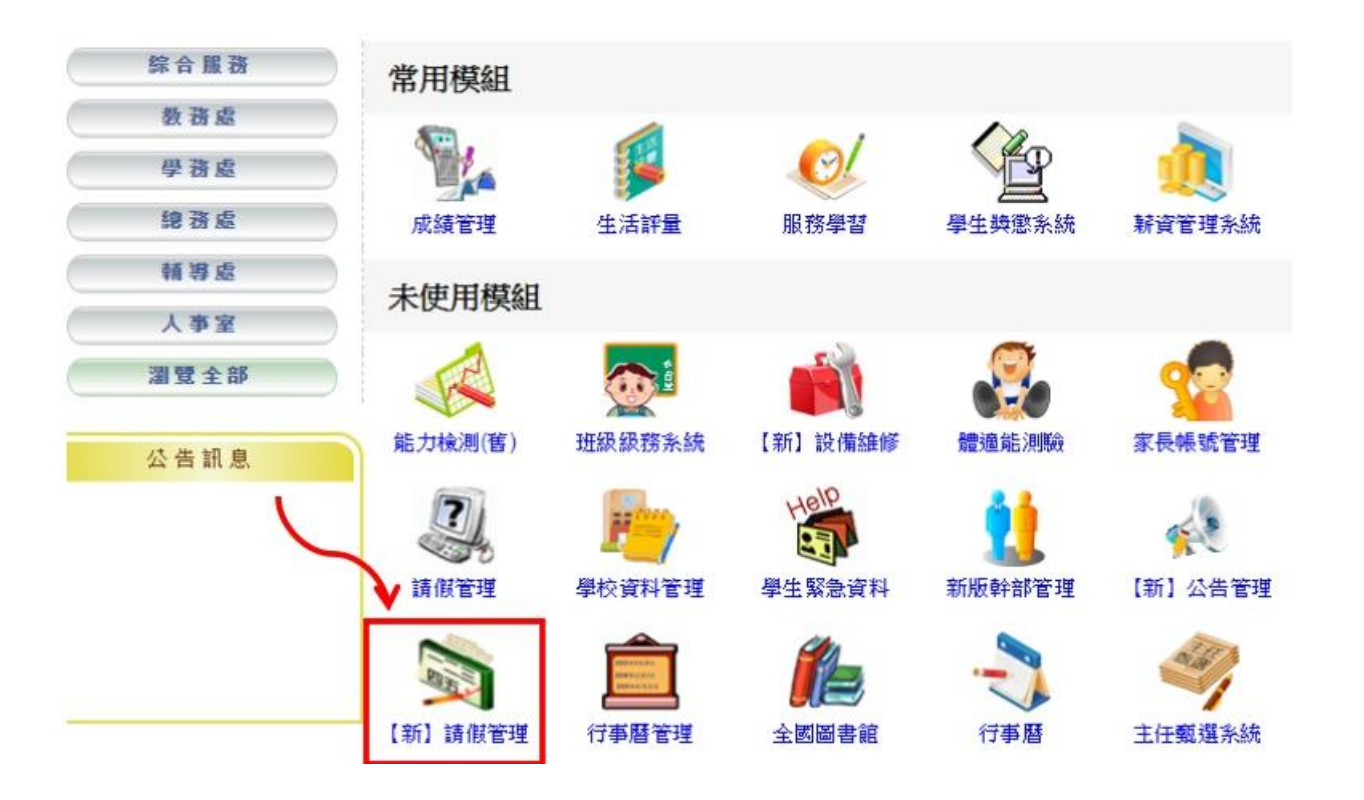

四、 點選「個人假單」→「新增假單」

| 簽核作業 ① ▼ 個人假單 ▼ 統計查詢 ▼ 我要如何請假 我要如何簽核 下載操作手冊                                |        |
|----------------------------------------------------------------------------|--------|
| 假單查詢 / 群組假單 / 調代查詢 / 加班申請 / 補休資料 / 差勤紀錄                                    | 1      |
| □ 假別 - 請選擇假別 - ▼ □ 地點 請輸入地點 □ 外聘代課                                         | 5      |
| □ 代理人 - 所有處室 - ▼ - 請選擇代理人- ▼ □ 日期區間 106-08-10(四) 😁 ~ 106-08-10(四) 😁 Q 複合查論 | V      |
| 假單狀態: ◎ 未提交 ◉ 核假中 ◎ 已核准 ◎ 已返回 ◎ 已註銷 ◎ 全部                                   | + 新增假單 |
| 假單列表                                                                       | 🖨 友善列印 |

## 五、 請假畫面如下:

| 建金詞 / 2          | ¥組辰軍 / 調代查詢 / 加班申請 / 補休資料 / 差勤紀錄 |       |                       |
|------------------|----------------------------------|-------|-----------------------|
|                  |                                  |       | P 儲存   P 銀交           |
| 請假資料             |                                  | N.    |                       |
| *姓名              | ÷(請假身份:教師 08:00~16:00)           | *假别   | - 讀選擇段別 - ▼ 最小請假單位:   |
| 」。               | ● 全天 ◎ 自訂                        |       |                       |
|                  | 106-08-10(四) 🚞 💷 遞期請假            |       |                       |
| 總計天數             | 0日0時 🗐 假日列為計算                    |       |                       |
| *職務代理            | - 請選擇處室 - ▼ 講選擇人員- ▼             | 掌護代理  | - 請選擇處室 - ▼ -請選擇人員- ▼ |
| *讀假事由            | l 請假事由尚未填寫,填寫後才可儲存或提交            | ▲ 地點  | 【點此填入地點               |
| 代課類別             | - 請選擇代課項別 - ▼                    |       |                       |
| 代理讀假             |                                  | 國民旅遊卡 |                       |
| 1 Wolkshirt Hote |                                  |       |                       |

- 六、 請依序點選:
  - (一) 選擇「假別」
  - (二) 選擇「請假日期」
    - 1、若非全日請假,請選擇「自訂」。
    - 2、請勿勾選「週期請假」,除非已與人事室確認過。
  - (三) 選擇「職務代理人」:導師請洽學務處確認職務代理人。
  - (四)「請假事由」
    - 1、事/病假:簡略說明事由。
    - 2、補休:請於備註欄勾選「系統自動帶出」或「紙本自行查核」。 勾選「系統自動帶出」:先勾選要使用的補休單及使用時數。 勾選「紙本自行查核」:請於備註說明要使用的補休單。
    - 3、家庭照顧假:教師請假規則規定:家庭成員「預防接種」、「發 生嚴重之疾病」或「其他重大事故」須親自照顧時,得請 家庭照顧假,請說明哪位家人因何事須請家庭照顧假。
    - 4、公假:請參考公文主旨簡略填寫事由,並請輸入公假地點及

公文文號。

- (五)如休假需使用國民旅遊卡,請勾選。
- (六) 「檢附證明文件」上傳:
  - 公假:請將公文電子檔上傳,由承辦人員寄至獲薦派研習教
    師之電子信箱。
  - 2、婚假、娩假、喪假、產前假、陪產假等,請自行將證明文件 掃描、拍照入檔或有電子檔可直接上傳入檔。
  - 3、「二日以上(含)之病假」、「家庭照顧假」,若未能於請假時取得上傳,務請於請假後二日內持證明文件至人事室補驗。逾時未補驗者,假單則先行退回另辦。
- 七、填寫完後,於右上方按「儲存」,並檢查假單資料是否正確,若資料 無誤,請於右上方按「提交」,假單即會送出。送出後,請務必通知 職務代理人,登入校務行政系統簽核假單。
- 八、 若假單已送出簽核,則無法自行修改,但可請目前流程中簽核人按退回,則可找出該假單複製後自行修改。
- 九、如果假單已經完成簽核,則完全無法修改,只能請人事室銷假後重新 辦理請假手續。